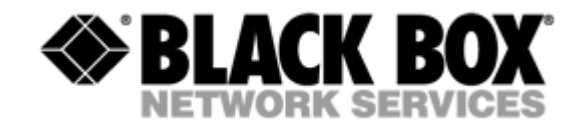

# MDS931AE-10BT

MDSL Standalone 2.3 Mbit/s Modem

**USER MANUAL** 

Version 1.0 Revision 18. Nov. 2002

© Copyright ©2002 by BLACK BOX Network Services AG. The contents of this publication may not be reproduced in any part or as a whole, transcribed, stored in a retrieval system, translated into any language, or transmitted in any form or by any means, electronic, mechanical, magnetic, optical, chemical, photocopying, manual, or otherwise, without the prior written permission of BLACK BOX Network Services AG. All rights reserved.

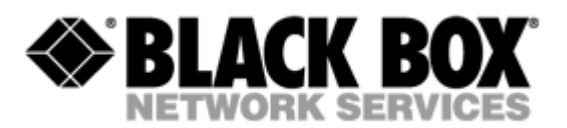

| VER | SION | CONTR        | OL                                                 | 4  |  |  |  |
|-----|------|--------------|----------------------------------------------------|----|--|--|--|
| 1   | INTE | INTRODUCTION |                                                    |    |  |  |  |
| 2   | GEN  | IERAL II     | NFORMATION                                         | 6  |  |  |  |
| 3   | DES  | CRIPTIC      | ON OF THE DEVICE                                   | 7  |  |  |  |
|     | 3.1  | Exterio      | r design                                           | 7  |  |  |  |
|     | 3.2  | Functio      | ons of switches                                    | 9  |  |  |  |
|     | 3.3  | Rules of     | of connection settings                             | 10 |  |  |  |
| 4   | RUL  | .ES OF S     | SWITCHING                                          | 11 |  |  |  |
|     | 4.1  | The de       | livery set                                         | 11 |  |  |  |
|     | 4.2  | Conneo       | ction rules                                        | 11 |  |  |  |
|     | 4.3  | Comm         | unication parameters of the terminal configuration | 11 |  |  |  |
| 5   | THE  |              | AND SYSTEM                                         | 13 |  |  |  |
|     | 5.1  | Basic r      | ules                                               | 13 |  |  |  |
|     | 5.2  | The ma       | ain menu                                           | 13 |  |  |  |
|     | 5.3  | Perform      | nance management submenu                           | 14 |  |  |  |
|     |      | 5.3.1        | TRACETIME command                                  | 14 |  |  |  |
|     |      | 5.3.2        | LINE command                                       | 15 |  |  |  |
|     |      | 5.3.3        | ETH command                                        | 15 |  |  |  |
|     |      | 5.3.4        | MAC command                                        | 16 |  |  |  |
|     |      | 5.3.5        | RESET command                                      | 16 |  |  |  |
|     | 5.4  | Fault a      | nd maintenance management submenu                  | 17 |  |  |  |
|     |      | 5.4.1        | TRACETIME command                                  | 17 |  |  |  |
|     |      | 5.4.2        | SQ command                                         | 18 |  |  |  |
|     |      | 5.4.3        | STATUS command                                     | 18 |  |  |  |
|     |      | 5.4.4        | ALARM command                                      |    |  |  |  |
|     | 5.5  | Configu      | uration management submenu                         | 19 |  |  |  |
|     |      | 5.5.1        | TRACETIME command                                  | 19 |  |  |  |
|     |      | 5.5.2        | CONFIG command                                     | 20 |  |  |  |
|     |      | 5.5.3        | RESET command                                      | 20 |  |  |  |
|     |      | 5.5.4        | MASTER command                                     | 20 |  |  |  |
|     |      | 5.5.5        |                                                    | 21 |  |  |  |
|     |      | 5.5.6        | ADAPTIVE command                                   | 21 |  |  |  |

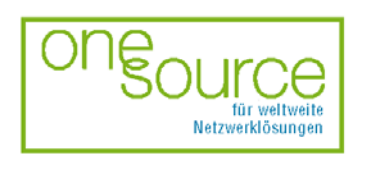

BLACK BOX Network Services AG Zürcherstrasse 102 - CH-8852 Altendorf Tel. +41(0)55 451 70 70 - Fax +41(0)55 451 70 75 e-Mail: blackbox@black-box.ch Page 2 of 30

für aktive und passive Netzwerkkomponenten

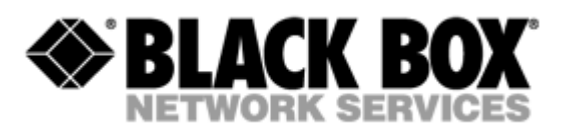

|    |      | 5.5.7 ESPEED com      | nmand      |    |
|----|------|-----------------------|------------|----|
|    |      | 5.5.8 EMODE comm      | mand       | 23 |
|    | 5.6  | Security management s | submenu    | 23 |
| 6  | TEC  | HNICAL SPECIFICATIO   | ONS        | 24 |
| 7  | STO  | RAGE CONDITIONS       |            | 25 |
| 8  | GUA  | RANTEE                |            |    |
| 9  | TER  | MS TO TRANSPORT       |            |    |
| 10 | CON  | NECTOR'S DESCRIPT     | ΓΙΟΝ       |    |
|    | 10.1 | DSL Connector         |            |    |
|    | 10.2 | Monitor Connector     |            |    |
|    | 10.3 | PC and Hub Connector  | ors        | 29 |
| 11 | DES  |                       | ACE CABLES |    |

![](_page_2_Picture_3.jpeg)

Page 3 of 30

für aktive und passive Netzwerkkomponenten

![](_page_3_Picture_0.jpeg)

# **VERSION CONTROL**

| Version | Date       | Major changes to previous version                                                       |
|---------|------------|-----------------------------------------------------------------------------------------|
| 0.0     | 31.12.2001 | Initial version of the manual corresponding to version 1.31 of the device micro program |
| 0.1     | 7.02.2002  | Information about relays is changed                                                     |
| 0.3     | 1.07.2002  | The version of micro program 1.32 is changed                                            |
| 1.0     | 1.11.2002  | The official version, corresponding to Software version 1.41                            |

![](_page_3_Picture_4.jpeg)

BLACK BOX Network Services AG Zürcherstrasse 102 - CH-8852 Altendorf Tel. +41(0)55 451 70 70 - Fax +41(0)55 451 70 75 e-Mail: blackbox@black-box.ch Page 4 of 30

für aktive und passive Netzwerkkomponenten

![](_page_4_Picture_0.jpeg)

# **1 INTRODUCTION**

The Black BoxDSL Discovery is targeted at the organization of high-rate Black Box to Internet or at the integration of LANs. The 2B1Q line code is used to transmit information over a twisted pair. The Black BoxDSL Discovery ensures organization of communication over one twisted pair. The device provides transmission rates in the range from 192 Kbit/s to 2320 Kbit/s. The parameters of the device can be set both using switches or stored in the NVRAM with the help of a PC. The *10/100Base-T* interface is used as a user's interface. The device can operate in the transparent bridge mode with the dynamic accumulation of MAC addresses.

The device is designed to organize a digital channel on the customer premises side and to connect this channel with the Black BoxDSL Discovery rack-mount unit installed at the central office side. It is also possible to interconnect two stand-alone modems, for example, for the organization of communication between LANs.

The modems support uploading of new firmware versions using the Monitor port.

![](_page_4_Picture_6.jpeg)

Page 5 of 30

für aktive und passive Netzwerkkomponenten

![](_page_5_Picture_0.jpeg)

# **2 GENERAL INFORMATION**

- High-speed symmetrical data transmission over one physical copper twisted pair with the 135 Ohm impedance according to ETSI TS 101 135.
- 2B1Q line encoding.
- Line rate in the range from 192 Kbit/s to 2320 Kbit/s.
- Manual or automatic mode of line-speed adjustment.
- Ethernet *10/100Base-T* interface, Full/Half duplex.
- Transmission of VLAN packet (IEEE-802.1q).
- Dynamic table formation of MAC addresses.
- Accumulation of up to 1024 MAC addresses.
- Granting of 95% of the digital channel band to the user.
- In-built functions of diagnostics and self-testing.
- Low power consumption, easy-to-use applications.
- Console port for the local management.
- 220 V power feeding.

![](_page_5_Picture_16.jpeg)

Page 6 of 30

für aktive und passive Netzwerkkomponenten

![](_page_6_Picture_0.jpeg)

# **3 DESCRIPTION OF THE DEVICE**

# 3.1 Exterior design

Exterior design is introduced at the picture

![](_page_6_Picture_5.jpeg)

The front panel of the device has five LEDs:

| 40/400 |     |   | DEMOTE |   | $\square$ |
|--------|-----|---|--------|---|-----------|
| 10/100 | ACT |   | REMOTE |   |           |
| 0      | 0   | 0 | 0      | 0 |           |

![](_page_6_Picture_8.jpeg)

Page 7 of 30

für aktive und passive Netzwerkkomponenten

![](_page_7_Picture_0.jpeg)

| LOCAL  |                | informs the user about the status of the local device. The following four statuses are possible                             |                                                                                                    |  |  |
|--------|----------------|----------------------------------------------------------------------------------------------------|----------------------------------------------------------------------------------------------------|--|--|
|        | «blinking red» |                                                                                                    | informs the user about malfunctioning of the modem's hardware and<br>software. In this case, the modem is out of order and should be<br>submitted to the service center for being repaired.                                                                                       |  |  |
| «red»  |                | »                                                                                                    | informs the user about an urgent alarm. An abruption of the connection, the correspondence of the signal-to-noise ratio, which does not allow to transmit information and a great number of errored blocks, can cause an urgent alarm. See the "Command menu" chapter for detail. |  |  |
|        | «amber»        |                                                                                                    | informs the user about non-urgent alarms. An abruption of connection over the user's interface can cause non-urgent alarms.                                                                                                    |  |  |
|        | «gre           | en»                                                                                                    | absence of alarms. Normal functioning of the device.                                                                                                    |  |  |
| REMOTE |                | informs the user about the status of the remote device. At the time being the remote configuring of modems is not provided. |                                                                                                    |  |  |
| LINK   |                | The LED is lit upon an incorrect connection to the LAN.                                                                     |                                                                                                    |  |  |
| ACT    |                | The LED is lit on upon the detection of packets in the segment of the current LAN.                                          |                                                                                                    |  |  |
| 10/100 |                | The LED is lit upon the connection to the LAN at 100 Mbit/s.                                                                |                                                                                                    |  |  |

The back panel of the modem has:

![](_page_7_Figure_4.jpeg)

- the grounding bolt of the modem (option);
- The "AC12V" power connector. The connection of the modem to the 220 V power supply is implemented using an external power supply unit;
- the "Monitor" connector to control the modem and store statistics;
- switches to set operation modes of the modem in "field" conditions;
- "PC" and "HUB" connectors to connect the modem to the LAN using a straight Patch Cord (to the PC or HUB, respectively);
- the "DSL" connector to connect the modem to the leased physical line.

![](_page_7_Picture_11.jpeg)

Page 8 of 30

für aktive und passive Netzwerkkomponenten

![](_page_8_Picture_0.jpeg)

# 3.2 Functions of switches

The switches are used to configure the modem and their position has the following applications:

| Number | Meaning                                                                                | Effect                                                           |
|--------|----------------------------------------------------------------------------------------|------------------------------------------------------------------|
| 1      | OFF                                                                                    | Uploading of the modem parameters from the NVRAM                 |
|        | ON                                                                                     | Setting of the parameters of the modem with switches             |
| 2      | 2 ON The «MASTER» mode is enabled. This mode is us provider or the central filter side |                                                                  |
|        | OFF                                                                                    | The «MASTER» mode is disabled                                    |
| 3      | OFF                                                                                    | The «ADAPTIVE» mode of the automatic speed adjustment is enabled |
|        | ON                                                                                     | The «ADAPTIVE» mode is disabled                                  |
| 4,5,6  | OFF, OFF, OFF                                                                          | 192 Kbit/s                                                       |
|        | OFF, OFF, ON                                                                           | 272 Kbit/s                                                       |
|        | OFF, ON, OFF                                                                           | 400 Kbit/s                                                       |
|        | OFF, ON, ON                                                                            | 784 Kbit/s                                                       |
|        | ON, OFF, OFF                                                                           | 1040 Kbit/s                                                      |
|        | ON, OFF, ON                                                                            | 1552 Kbit/s                                                      |
|        | ON, ON, OFF                                                                            | 2064 Kbit/s                                                      |
|        | ON, ON, ON                                                                             | 2320 Kbit/s                                                      |
| 7,8    | OFF, OFF                                                                               | The Ethernet parameters are set automatically                    |
|        | OFF, ON                                                                                | 10 Mbit/s, half duplex                                           |
|        | ON, OFF                                                                                | 100 Mbit/s, half duplex                                          |
|        | ON, ON                                                                                 | Reserved                                                         |

![](_page_8_Picture_5.jpeg)

Page 9 of 30

für aktive und passive Netzwerkkomponenten

![](_page_9_Picture_0.jpeg)

# 3.3 Rules of connection settings

It is necessary to stick to the following rules while configuring the modems:

- One modem should be set in the "MASTER" mode and the other should have this mode disabled. Usually the "MASTER" mode is enabled on the provider or central office side because in this mode the modem can affect the connection parameters.
- The "ADAPTIVE" mode should be either enabled or disabled on both modems.
- In case when the "ADAPTIVE" mode is disabled, the line rates on both modems should be set equal.
- The time of connections in ADAPTIVE mode depends on the current line conditional and can be up to 5 minutes.

# ParametersModem 1Modem 2MASTERONOFFADAPTIVEONONLINERATE2320Any

#### Examples of the modem configuration.

The connection is established at a speed of 2320 Kbit/s.

| Parameters | Modem 1 | Modem 2 |
|------------|---------|---------|
| MASTER     | ON      | OFF     |
| ADAPTIVE   | OFF     | OFF     |
| LINERATE   | 192     | 192     |

The connection is established at a speed of 192 Kbit/s.

![](_page_9_Picture_13.jpeg)

Page 10 of 30

für aktive und passive Netzwerkkomponenten

![](_page_10_Picture_0.jpeg)

# **4 RULES OF SWITCHING**

Open the package and make sure that the delivery set is complete.

# 4.1 The delivery set

The delivery set includes:

- the subscriber Black Box device (a modem);
- the power supply source (an AC adapter);
- the cable for the connection to the line;
- operating manual.

If any problems occur, address to the vendor.

# 4.2 Connection rules

During the connection of the modem stick to the following rules:

- connect the modem using the "straight" Patch Cord cable to the hub through the HUB connector or to the PC through the PC connector. Only one device can be connected to the modem jack at the same time;
- connect the modem, if necessary, to the serial port of the PC through the "MONITOR" connector using the "straight" modem cable;
- connect the modem to the line using the "DSL" connector;
- connect the power supply unit to the AC power system;
- connect the modem to the power adapter using the "AC 12V" connector;
- launch the hyper-terminal operation program on the PC.

# 4.3 Communication parameters of the terminal configuration

It is necessary to set the following parameters to monitor the modem:

- transmission rate 9600;
- data bits 8;
- parity none;
- number of stop bits 1;
- flow control XON/XOFF.

![](_page_10_Picture_26.jpeg)

Page 11 of 30

für aktive und passive Netzwerkkomponenten

![](_page_11_Picture_0.jpeg)

To update the information on the screen use the "Enter" key. The following menu will appear on the screen.

```
MDSL
Ethernet Monitor V1.41
+-----+
| Main Menu |
+-----+
1. Performance management (PM)
2. Fault and maintenance management (FMM)
3. Configuration management (CM)
4. Security management (SM)
```

```
NTU> Select [1..4]:
```

The modem is ready to be configured.

![](_page_11_Picture_6.jpeg)

Page 12 of 30

für aktive und passive Netzwerkkomponenten

![](_page_12_Picture_0.jpeg)

# 5 THE COMMAND SYSTEM

# 5.1 Basic rules

After the command is typed, press <enter>.

The <Backspace> key is used to edit commands.

Some commands have the parameter <C> to update the information on the screen. This mode starts acting after the command is entered. To exit from the mode press any key.

Each command has the (H)elp command to help the user and the (M)ain command to return to the main menu.

# 5.2 The main menu

The main menu is the following:

MDSL Ethernet Monitor V1.41 +-----+ | Main Menu | +----+ 1. Performance management (PM) 2. Fault and maintenance management (FMM) 3. Configuration management (CM) 4. Security management (SM) NTU> Select [1..4]:

The menu consists of four submenus. To choose the needed submenu, it is necessary to type its number and press "Enter". The main menu also contains information about the current version of the

firmware. It is important that you inform the service center about it when being consulted.

![](_page_12_Picture_12.jpeg)

BLACK BOX Network Services AG Zürcherstrasse 102 - CH-8852 Altendorf Tel. +41(0)55 451 70 70 - Fax +41(0)55 451 70 75 e-Mail: blackbox@black-box.ch Page 13 of 30

für aktive und passive Netzwerkkomponenten

![](_page_13_Picture_0.jpeg)

#### 5.3 Performance management submenu

Upon activation of the performance management submenu the following message will be displayed.

00:28:10 Performance management activated Enter <M> to return to MAIN, or <H> for HELP information

NTU\_PM>

Press <H> to see all available commands with their brief description.

00:28:10 Performance management activated Enter <M> to return to MAIN, or <H> for HELP information

NTU\_PM>H

| ~~~~~~~~~~~~~~~~~~~~~~~~~~~~~~~~~~~~~~~                   |                                                                                                    |  |  |  |  |
|-----------------------------------------------------------|----------------------------------------------------------------------------------------------------|--|--|--|--|
| NE                                                        | Display Line statistic                                                                                                    |  |  |  |  |
| NE C                                                      | Display Line statistic continuously                                                                                                    |  |  |  |  |
| Η                                                         | Display Ethernet statistic                                                                                                    |  |  |  |  |
| Н С                                                       | Display Ethernet statistic continuously                                                                                                    |  |  |  |  |
| .C                                                        | Display MAC table                                                                                                    |  |  |  |  |
| SET A                                                     | Reset All statistics                                                                                                    |  |  |  |  |
| SET L                                                     | Reset Line statistics                                                                                                    |  |  |  |  |
| SET E                                                     | Reset Ethernet statistics                                                                                                    |  |  |  |  |
| SET M                                                     | Reset MAC table statistics                                                                                                    |  |  |  |  |
| ACETIME [520]                                             | Change trace time (520 seconds)                                                                                                    |  |  |  |  |
| AIN)                                                      | Return to main menu                                                                                                    |  |  |  |  |
| ~~~~~~~~~~~~~~~~~~~~~~~~~~~~~~~~~~~~~~~                   | ~~~~~~~~~~~~~~~~~~~~~~~~~~~~~~~~~~~~~~~                                                                                                    |  |  |  |  |
| SET A<br>SET L<br>SET E<br>SET M<br>ACETIME [520]<br>AIN) | Reset All statistics<br>Reset Line statistics<br>Reset Ethernet statistics<br>Reset MAC table statistics<br>Change trace time (520 seconds)<br>Return to main menu |  |  |  |  |

NTU\_PM>

# 5.3.1 TRACETIME command

The TRACETIME command allows the user to change the time interval of updating the information on the screen (5...20 seconds):

NTU\_PM>TRACETIME 10 NTU\_PM>

![](_page_13_Picture_14.jpeg)

Page 14 of 30

für aktive und passive Netzwerkkomponenten

![](_page_14_Picture_0.jpeg)

# 5.3.2 LINE command

The LINE command informs the user about the status of the connection over the physical line. Upon entering the <C> parameter, the updating of the information on the screen will occur automatically with the interval of 5...20 seconds according to the parameter set by the TRACETIME command: Line Port Statistics

|                       | LOCA  | \L    | REMOTE |       |
|-----------------------|-------|-------|--------|-------|
|                       | 5 sec | Total | 5 sec  | Total |
| Transmit Packets      | 10    | 15    | 9      | 27    |
| Receive Packets       | 12    | 25    | 5      | 15    |
| Receive Error Packets | 0     | 0     | 0      | 0     |
| Error Packet Rate, %  | 0.00  | 0.00  | 0.00   | 0.00  |
| Receive Bytes         | 449   | 3418  | 1272   | 1992  |
| Transmit Bytes        | 1     | 1993  | 1536   | 3101  |
| Average Speed, kBps   | 0     | 0     | 1      | 0     |
| Software Version      | 1.41  |       | 1.4    |       |
| Link                  | Up    |       |        |       |
| Line Speed, kBps      | 656   |       |        |       |
| Signal Level, dBm     | 16.0  |       | 16.0   |       |
| Far-End Level, dBm    | 0.0   |       | 0.0    |       |
| Noise Level, dBm      | 15.5  |       | 15.5   |       |

NTU\_PM>

#### 5.3.3 ETH command

The ETH command informs the user about the status of the connection over the Ethernet port. Upon entering the <C> parameter, the updating of the information on the screen will occur automatically with the interval of 5...20 seconds according to the parameter set by the TRACETIME command:

| BUIETHER TOIL S  |       | .5      |                 |        |       |  |
|------------------|-------|---------|-----------------|--------|-------|--|
| Speed            | 100M  | D.      | uplex Mode Full |        |       |  |
| Link State       |       | Link Up |                 |        |       |  |
|                  |       | Input   |                 | Output |       |  |
|                  | 5 sec |         | Total           | 5 sec  | Total |  |
| Octets           | 64    |         | 9775            | 1110   | 19746 |  |
| Ucast Packets 0  |       |         | 0               | 0      | 10    |  |
| NUcast Packets 0 |       |         | 20              | 14     | 224   |  |
| Discards Pckts 1 |       |         | 74              | 0      | 0     |  |
| Errors           | 0     |         | 0               | 0      | 0     |  |
|                  |       |         |                 |        |       |  |

NTU\_PM>

![](_page_14_Picture_10.jpeg)

Page 15 of 30

für aktive und passive Netzwerkkomponenten

![](_page_15_Picture_0.jpeg)

# 5.3.4 MAC command

The MAC command displays the table of MAC addresses on the screen

LOCAL

| 00:90:27:1c:78:70 | 00:09:b7:02:66:91 | 00:c0:26:31:5d:61 | 00:60:08:76:62:08 |
|-------------------|-------------------|-------------------|-------------------|
| 00:60:52:0b:f8:01 | XX:XX:XX:XX:XX:XX | XX:XX:XX:XX:XX:XX | XX:XX:XX:XX:XX:XX |
| XX:XX:XX:XX:XX    | XX:XX:XX:XX:XX    | XX:XX:XX:XX:XX    | XX:XX:XX:XX:XX:XX |
| XX:XX:XX:XX:XX    | XX:XX:XX:XX:XX    | XX:XX:XX:XX:XX    | XX:XX:XX:XX:XX:XX |
| XX:XX:XX:XX:XX    | XX:XX:XX:XX:XX    | XX:XX:XX:XX:XX    | XX:XX:XX:XX:XX:XX |
| XX:XX:XX:XX:XX    | XX:XX:XX:XX:XX    | XX:XX:XX:XX:XX    | XX:XX:XX:XX:XX:XX |
| XX:XX:XX:XX:XX    | XX:XX:XX:XX:XX    | XX:XX:XX:XX:XX:XX | XX:XX:XX:XX:XX:XX |
| XX:XX:XX:XX:XX    | XX:XX:XX:XX:XX    | XX:XX:XX:XX:XX:XX | XX:XX:XX:XX:XX:XX |
| XX:XX:XX:XX:XX    | XX:XX:XX:XX:XX    | XX:XX:XX:XX:XX:XX | XX:XX:XX:XX:XX:XX |
| XX:XX:XX:XX:XX    | XX:XX:XX:XX:XX    | XX:XX:XX:XX:XX    | XX:XX:XX:XX:XX:XX |

NTU PM>

#### 5.3.5 RESET command

The modem continuously stores statistics about its operation. The RESET command is used to reset all the statistics. The following parameters are available:

- "A" to reset all the statistics;
- "L" to reset the line statistics;
- "E" to reset the Ethernet port statistics;
- "M" to reset the MAC table statistics.

NTU\_PM>RESET A 01:23:57 All modem statistics cleared

NTU\_PM>RESET L 01:24:07 Line statistics cleared

NTU\_PM>RESET E 01:24:15 Ethernet port statistics cleared

NTU\_PM>RESET M 01:24:22 MAC table statistics cleared

NTU\_PM>

![](_page_15_Picture_18.jpeg)

Page 16 of 30

für aktive und passive Netzwerkkomponenten

![](_page_16_Picture_0.jpeg)

#### 5.4 Fault and maintenance management submenu

Upon activation of the fault and maintenance management submenu the following message will be displayed.

01:37:30 Fault and maintenance management activated Enter <M> to return to MAIN, or <H> for HELP information

NTU FMM>

Press <H> to see all available commands with their brief description.

| 01:37:30  | Fault and maintenance management activated                       |
|-----------|------------------------------------------------------------------|
|           | Enter <m> to return to MAIN, or <h> for HELP information</h></m> |
| NTU_FMM>H |                                                                  |
| ~~~~~~~~~ | ~~~~~~~~~~~~~~~~~~~~~~~~~~~~~~~~~~~~~~~                          |
| SQ        | Display Signal Quality                                           |
| SQ C      | Display Signal Quality continuously                              |
| STATUS    | Display System Status                                            |
| STATUS C  | Display System Status continuously                               |
| ALARM     | Display Alarm                                                    |
| ALARM C   | Display Alarm continuously                                       |
| TRACETIME | [520] Change trace time (520 seconds)                            |
| M(AIN)    | Return to main menu                                              |
|           |                                                                  |

NTU FMM>

# 5.4.1 TRACETIME command

The TRACETIME command allows the user to change the time interval of updating the information on the screen (5...20 seconds):

NTU\_FMM>TRACETIME 10 NTU\_FMM>

![](_page_16_Picture_12.jpeg)

Page 17 of 30

für aktive und passive Netzwerkkomponenten

![](_page_17_Picture_0.jpeg)

# 5.4.2 SQ command

The SQ command informs the user about the status of the connection over the physical line. Upon entering the <C> parameter, the updating of the information on the screen will occur automatically with the interval of 5...20 seconds according to the parameter set by the TRACETIME command. It is very convenient to create a text file about the connection status for further analysis.

Use this command to store the information about the quality of the connection in log files.

NTU FMM>SQ C

| Levels,<br>Time | dBm<br>Signal | FarEnd | Noise | R.Pckts | T.Pckts | E.Pckts | EPR% |
|-----------------|---------------|--------|-------|---------|---------|---------|------|
| 00:06:35        | 17.0          | 0.0    | 15.5  | 6       | 0       | 0       | 0.00 |
| 00:06:40        | 16.0          | 0.0    | 15.5  | 8       | 0       | 0       | 0.00 |
| 00:06:45        | 16.0          | 0.0    | 15.5  | 11      | 1       | 0       | 0.00 |
| 00:06:50        | 17.0          | 0.0    | 15.5  | 27      | 0       | 0       | 0.00 |
| 00:06:55        | 16.0          | 0.0    | 15.5  | 13      | 0       | 0       | 0.00 |

NTU\_FMM>

# 5.4.3 STATUS command

The STATUS command informs the user about the modem status. Upon entering the <C> parameter, the updating of the information on the screen will occur automatically with the interval of 5...20 seconds according to the parameter set by the TRACETIME command:

Modem Status

| Startup time     |     | 441 sec ( 0 days 00:07:2 | 1)   |
|------------------|-----|--------------------------|------|
| Line             |     | Ethernet                 |      |
| Link             | Up  | Link                     | Up   |
| Master           | OFF | Duplex                   | Full |
| Speed, kBps      | 656 | Speed, Mbps              | 100  |
| Unavailable time | 60  | Unavailable time         | 3    |
| Available time   | 382 | Available time           | 439  |
| Statistic time   | 442 | Statistic time           | 442  |
| Link Loss        | 1   |                          |      |

NTU FMM>

![](_page_17_Picture_14.jpeg)

BLACK BOX Network Services AG Zürcherstrasse 102 - CH-8852 Altendorf Tel. +41(0)55 451 70 70 - Fax +41(0)55 451 70 75 e-Mail: blackbox@black-box.ch Page 18 of 30

für aktive und passive Netzwerkkomponenten

![](_page_18_Picture_0.jpeg)

#### 5.4.4 ALARM command

The ALARM command informs the user about urgent and non-urgent alarms. Upon entering the <C> parameter, the updating of the information on the screen will occur automatically with the interval of 5...20 seconds according to the parameter set by the TRACETIME command: Alarm Status

```
Urgent: LossSync - ON HiEPR - OFF
Not-urgent: Link - OFF LoEPR - OFF SQ - OFF
```

NTU\_FMM>

#### 5.5 Configuration management submenu

Upon activation of the configuration management submenu the following message will be displayed.

01:47:50 Configuration management activated Enter <M> to return to MAIN, or <H> for HELP information

NTU\_CM>

Press <H> to see all available commands with their brief description.

```
01:47:50 Configuration management activated
Enter <M> to return to MAIN, or <H> for HELP information
NTU_CM>H
CONFIG Display local configuration
RESET System Reset
MASTER ON|OFF Set xDSL master/slave mode (similar to CO/RT)
LINERATE [1..8] Select line rate
ADAPTIVE ON|OFF Set adaptive mode to ON/OFF ( only for slave mode)
DEFAULT [0..1] Set default configuration
ESPEED [AUTO|10|100] Set speed of Ethernet port
EMODE [AUTO|HALF|FULL] Set Duplex mode of Ethernet port
TRACETIME [5..20] Change trace time (5..20 seconds)
M(AIN) Return to main menu
```

NTU CM>

# 5.5.1 TRACETIME command

The TRACETIME command allows the user to change the time interval of updating the information on the screen (5...20 seconds):

NTU\_CM>TRACETIME 10 NTU\_CM>

![](_page_18_Picture_16.jpeg)

BLACK BOX Network Services AG Zürcherstrasse 102 - CH-8852 Altendorf Tel. +41(0)55 451 70 70 - Fax +41(0)55 451 70 75 e-Mail: blackbox@black-box.ch Page 19 of 30

für aktive und passive Netzwerkkomponenten

![](_page_19_Picture_0.jpeg)

# 5.5.2 CONFIG command

The CONFIG command informs the user about the configured parameters.

NTU\_CM>CONFIG xDSL Line Rate,kbit/s: 2320 Master/Slave: Master Adaptive mode: ON Ethernet Speed: AUTO Duplex mode: AUTO

NTU\_CM>

# 5.5.3 RESET command

The RESET command restarts the modem.

NTU\_CM>RESET 01:55:02 system reset

# 5.5.4 MASTER command

The MASTER command sets the modem either in the maser or slave modes.

```
NTU CM>MASTER ON
XDSL
  Line Rate, kbit/s: 2320
  Master/Slave:
            Master
 Adaptive mode:
            ON
Ethernet
  Speed:
            AUTO
 Duplex mode:
            AUTO
NTU CM>MASTER OFF
xDSL
  Line Rate, kbit/s: 2320
  Master/Slave:
             Slave
  Adaptive mode:
            ON
Ethernet
  Speed:
             AUTO
            AUTO
  Duplex mode:
```

NTU CM>

![](_page_19_Picture_13.jpeg)

BLACK BOX Network Services AG Zürcherstrasse 102 - CH-8852 Altendorf Tel. +41(0)55 451 70 70 - Fax +41(0)55 451 70 75 e-Mail: blackbox@black-box.ch Page 20 of 30

für aktive und passive Netzwerkkomponenten

![](_page_20_Picture_0.jpeg)

# 5.5.5 LINERATE command

The LINERATE command determines the modem connection rate over the line. The number parameters from 1 to 16 determine the connection rate.

| NTU_CM>LINERATE 1                       |                                         |
|-----------------------------------------|-----------------------------------------|
| xDSL                                    | ~~~~~~~~~~~~~~~~~~~~~~~~~~~~~~~~~~~~~~~ |
| Line Rate,kbit/s:                       | 192                                     |
| Master/Slave:                           | Slave                                   |
| Adaptive mode:                          | ON                                      |
| Ethernet                                |                                         |
| Speed:                                  | AUTO                                    |
| Duplex mode:                            | AUTO                                    |
| ~~~~~~~~~~~~~~~~~~~~~~~~~~~~~~~~~~~~~~~ | ~~~~~~~~~~~~~~~~~~~~~~~~~~~~~~~~~~~~~~~ |
| NTU_CM>LINERATE 16                      |                                         |
| ~~~~~~~~~~~~~~~~~~~~~~~~~~~~~~~~~~~~~~~ |                                         |
| xDSL                                    |                                         |
| Line Rate,kbit/s:                       | 2320                                    |
| Master/Slave:                           | Slave                                   |
| Adaptive mode:                          | ON                                      |
| Ethernet                                |                                         |
| Speed:                                  | AUTO                                    |
| Duplex mode:                            | AUTO                                    |
| ~~~~~~~~~~~~~~~~~~~~~~~~~~~~~~~~~~~~~~~ | ~~~~~~~~~~~~~~~~~~~~~~~~~~~~~~~~~~~~~~~ |

NTU\_CM>

# 5.5.6 ADAPTIVE command

The ADAPTIVE command adjusts the line rate of the slave modem to the line rate of the master modem. The line rates should be set equal on both modems.

| NTU_CM>ADAPTIVE ON                      |                                         |
|-----------------------------------------|-----------------------------------------|
| ~~~~~~~~~~~~~~~~~~~~~~~~~~~~~~~~~~~~~~~ | ~~~~~~~~~~~~~~~~~~~~~~~~~~~~~~~~~~~~~~~ |
| xDSL                                    |                                         |
| Line Rate,kbit/s:                       | 2064                                    |
| Master/Slave:                           | Slave                                   |
| Adaptive mode:                          | ON                                      |
| Ethernet                                |                                         |
| Speed:                                  | AUTO                                    |
| Duplex mode:                            | AUTO                                    |
| ~~~~~~~~~~~~~~~~~~~~~~~~~~~~~~~~~~~~~~~ | ~~~~~~~~~~~~~~~~~~~~~~~~~~~~~~~~~~~~~~~ |
| NTU_CM>ADAPTIVE OFF                     |                                         |
|                                         | ~~~~~~~~~~~~~~~~~~~~~~~~~~~~~~~~~~~~~~~ |
| xDSL                                    |                                         |
| Line Rate,kbit/s:                       | 2064                                    |
| Master/Slave:                           | Slave                                   |
| Adaptive mode:                          | OFF                                     |
| Ethernet                                |                                         |
| Speed:                                  | AUTO                                    |
| Duplex mode:                            | AUTO                                    |
| ~~~~~~~~~~~~~~~~~~~~~~~~~~~~~~~~~~~~~~~ | ~~~~~~~~~~~~~~~~~~~~~~~~~~~~~~~~~~~~~~~ |

![](_page_20_Picture_9.jpeg)

BLACK BOX Network Services AG Zürcherstrasse 102 - CH-8852 Altendorf Tel. +41(0)55 451 70 70 - Fax +41(0)55 451 70 75 e-Mail: blackbox@black-box.ch Page 21 of 30

für aktive und passive Netzwerkkomponenten

![](_page_21_Picture_0.jpeg)

NTU\_CM>

# 5.5.7 ESPEED command

The ESPEED command determines the operating speed over the Ethernet port.

| NTU_CM>ESPEED AUTO                      |                                         |
|-----------------------------------------|-----------------------------------------|
|                                         | ~~~~~~~~~~~~~~~~~~~~~~~~~~~~~~~~~~~~~~~ |
| xDSL                                    | 22.54                                   |
| Line Rate, kbit/s:                      | 2064                                    |
| Master/Slave:                           | Slave                                   |
| Adaptive mode:                          | OFF                                     |
| Ethernet                                |                                         |
| Speed:                                  | AUTO                                    |
| Duplex mode:                            | AUTO                                    |
| ~~~~~~~~~~~~~~~~~~~~~~~~~~~~~~~~~~~~~~~ | ~~~~~~~~~~~~~~~~~~~~~~~~~~~~~~~~~~~~~~~ |
| NTI CMSESPEED 10                        |                                         |
|                                         | ~~~~~~~~~~~~~~~~~~~~~~~~~~~~~~~~~~~~~~~ |
| XDSL                                    |                                         |
| Line Rate, kbit/s:                      | 2064                                    |
| Master/Slave:                           | Slave                                   |
| Adaptive mode:                          | OFF                                     |
| Ethernet                                |                                         |
| Speed:                                  | 10                                      |
| Duplex mode:                            | HALF                                    |
| ~~~~~~~~~~~~~~~~~~~~~~~~~~~~~~~~~~~~~~~ |                                         |
|                                         |                                         |
| NTU_CM>ESPEED 100                       |                                         |
| ~~~~~~~~~~~~~~~~~~~~~~~~~~~~~~~~~~~~~~~ | ~~~~~~~~~~~~~~~~~~~~~~~~~~~~~~~~~~~~~~~ |
| xDSL                                    |                                         |
| Line Rate,kbit/s:                       | 2064                                    |
| Master/Slave:                           | Slave                                   |
| Adaptive mode:                          | OFF                                     |
| Ethernet                                |                                         |
| Speed:                                  | 100                                     |
| Duplex mode:                            | HALF                                    |
| ~~~~~~~~~~~~~~~~~~~~~~~~~~~~~~~~~~~~~~~ | ~~~~~~~~~~~~~~~~~~~~~~~~~~~~~~~~~~~~~~~ |

NTU\_CM>

![](_page_21_Picture_7.jpeg)

Page 22 of 30

für aktive und passive Netzwerkkomponenten

![](_page_22_Picture_0.jpeg)

# 5.5.8 EMODE command

The EMODE command sets the operation mode over the Ethernet port.

| NTU_CM>EMODE AUTO                       |                                         |
|-----------------------------------------|-----------------------------------------|
| xDSL                                    | ~~~~~~~~~~~~~~~~~~~~~~~~~~~~~~~~~~~~~~~ |
| Line Rate, kbit/s:                      | 2064                                    |
| Master/Slave:                           | Slave                                   |
| Adaptive mode:                          | OFF                                     |
| Ethernet                                |                                         |
| Speed:                                  | AUTO                                    |
| Duplex mode:                            | AUTO                                    |
|                                         |                                         |
| NTO_CM>EMODE HALF                       |                                         |
| vDSI.                                   |                                         |
| Line Rate.kbit/s:                       | 2064                                    |
| Master/Slave:                           | Slave                                   |
| Adaptive mode:                          | OFF                                     |
| Ethernet                                |                                         |
| Speed:                                  | 100                                     |
| Duplex mode:                            | HALF                                    |
| ~~~~~~~~~~~~~~~~~~~~~~~~~~~~~~~~~~~~~~~ | ~~~~~~~~~~~~~~~~~~~~~~~~~~~~~~~~~~~~~~~ |
| NTU_CM>EMODE FULL                       |                                         |
| ~~~~~~~~~~~~~~~~~~~~~~~~~~~~~~~~~~~~~~~ | ~~~~~~~~~~~~~~~~~~~~~~~~~~~~~~~~~~~~~~~ |
| xDSL                                    |                                         |
| Line Rate,kbit/s:                       | 2064                                    |
| Master/Slave:                           | Slave                                   |
| Adaptive mode:                          | OFF                                     |
| Ethernet                                |                                         |
| Speed:                                  | 100                                     |
| Duplex mode:                            | FULL                                    |
| ~~~~~~~~~~~~~~~~~~~~~~~~~~~~~~~~~~~~~~~ | ~~~~~~~~~~~~~~~~~~~~~~~~~~~~~~~~~~~~~~~ |

```
NTU CM>
```

# 5.6 Security management submenu

Upon activation of the security management submenu the following message will be displayed.

00:18:02 Security management activated Enter <M> to return to MAIN, or <H> for HELP information

NTU\_SM>

It is reserved for further developments.

![](_page_22_Picture_11.jpeg)

Page 23 of 30

für aktive und passive Netzwerkkomponenten

![](_page_23_Picture_0.jpeg)

# 6 TECHNICAL SPECIFICATIONS

The main technical specifications of modems of the Black Box family are presented below in the table.

| Line interface.                      |                                                                                                    |         |  |  |  |
|--------------------------------------|----------------------------------------------------------------------------------------------------|---------|--|--|--|
| Standard                             | ETSI 101 135                                                                                                    |         |  |  |  |
| Number of pairs                      | 1                                                                                                    |         |  |  |  |
| Line rate                            | 192 – 2320 Kbit/s                                                                                               |         |  |  |  |
| Communication range for cables       |                                                                                                    |         |  |  |  |
| with the wire diameter of            | 0.5 mm:                                                                                                    | 1.2 mm: |  |  |  |
| 144 Kbit/s                           | 7.7 km                                                                                                    | 31 km   |  |  |  |
| 2320 Kbit/s                          | 3.4 km                                                                                                    | 13.7 km |  |  |  |
| Line code                            | 2B1Q                                                                                                    |         |  |  |  |
| Input impedance of the physical line | 135 Ohm                                                                                                    |         |  |  |  |
| Output signal level                  | 7.8 – 14.8 dBm                                                                                                  |         |  |  |  |
| Transmission spectrum                | from 096 kHz to 01                                                                                              | 160 kHz |  |  |  |
| User's interface                     |                                                                                                    |         |  |  |  |
| Standard:                            | IEEE-802.3                                                                                                    |         |  |  |  |
|                                      | IEE-802.1q                                                                                                    |         |  |  |  |
| Interface type:                      | Ethernet 10/100Base-T, Full/Half Duplex                                                                         |         |  |  |  |
| Connector:                           | RJ-45                                                                                                    |         |  |  |  |
| Management                           |                                                                                                    |         |  |  |  |
| Monitoring                           | VT100                                                                                                    |         |  |  |  |
| Power supply                         |                                                                                                    |         |  |  |  |
| Supply voltage:                      | ~220 V ± 10%; 50 Hz                                                                                             |         |  |  |  |
| Power consumption:                   | No more than 5 W                                                                                                |         |  |  |  |
| Grounding resistance                 | No more than 10 Ohm                                                                                             |         |  |  |  |
| Protection                           | Conforms to the requirements of the GOST (State Standard)12.2007.0-85,GOST7153-85,GOST P.50033-92 and Norm 9-93 |         |  |  |  |
| Climatic conditions                  |                                                                                                    |         |  |  |  |
| Temperature range                    | -5° C+45° C                                                                                                    |         |  |  |  |
| Relative humidity of air             | 5%85%                                                                                                    |         |  |  |  |

![](_page_23_Picture_5.jpeg)

BLACK BOX Network Services AG Zürcherstrasse 102 - CH-8852 Altendorf Tel. +41(0)55 451 70 70 - Fax +41(0)55 451 70 75 e-Mail: blackbox@black-box.ch Page 24 of 30

für aktive und passive Netzwerkkomponenten

![](_page_24_Picture_0.jpeg)

# 7 STORAGE CONDITIONS

The equipment of the Black Box family while being packed should withstand all means of transport at a temperature in the range form  $-50^{\circ}$  C to  $+50^{\circ}$  C and the relative humidity of air up to 100% at 25° C. The equipment can also withstand air-transport at a low air pressure of 12 kPa (90 Torr) at  $-50^{\circ}$  C.

The packed equipment of the Black Box family can be stored within 12 months (from the date of transshipment including transporting time) in storage rooms without heating at  $-50^{\circ}$  C  $- +50^{\circ}$  C and the mean monthly value of the air humidity of 80% at 20° C; short-term increases of air humidity up to 98% (no more than a month a year) at a temperature not exceeding 25° C without moisture condensation is admissible.

The equipment should be stored in storage buildings, which protect the devices from atmospheric precipitations. The equipment should be kept on shelves or in factory packages in the absence of vapors of acids, alkali and other atmospheric impurities.

![](_page_24_Picture_6.jpeg)

Page 25 of 30

für aktive und passive Netzwerkkomponenten

![](_page_25_Picture_0.jpeg)

# **8 GUARANTEE**

The mean time before failure is no less 30000 hours.

The manufacturer guarantees that the equipment are in all respects in accordance with the requirements of technical conditions when the customer follows the rules and conditions of storage, transporting and maintenance.

The guarantee period (no less than 12 months after putting the equipment into operation) is specified upon drawing the Contract for the sale of the equipment.

Should the equipment prove defective during the guarantee period, the manufacturer undertakes to remedy the defects or replace the faulty equipment. If the defects appear due to incompetent storage, maintenance and transporting, the guarantee does not cover such defects.

After the guarantee period expires, the manufacture provides paid delivery of spare parts. The list of spare parts and terms of their delivery during the operating lifetime of the equipment should be specified in the Contract.

![](_page_25_Picture_8.jpeg)

Page 26 of 30

für aktive und passive Netzwerkkomponenten

![](_page_26_Picture_0.jpeg)

# 9 TERMS TO TRANSPORT

The equipment of the Black Box family should be packed and transported by:

- motor transport with an enclosed truck body;
- enclosed railroad cars;
- unpressurized airplanes and helicopters (up to 10000 m at an air pressure of 170 Torr);
- river transport (in holds).

The Black Box family equipment should withstand transportation when being packed under the following conditions:

- temperature from  $-50^{\circ}$  C to  $+50^{\circ}$  C;
- relative air humidity up to 100% at 25° C (within 10 days).

The equipment of the Black Box family should be packed and withstand transportation by:

- motor transport with the number of transshipments no more than four:
  - along the asphalt-concrete and cement-concrete roads at a distance of 200 1000 km;
- earth roads at a distance of 50 250 km at a speed of 40 km/hour;
- different means of transport (airplanes, railway transport in combination with motor transport along the asphalt-concrete and cement-concrete roads at a distance of 200 km) with the number of transshipments from three to four;
- water transport (excluding sea transport) in combination with motor transport along the asphaltconcrete and cement-concrete roads at a distance of 200 km with the number of transshipments no more than four.

During transportation the packages with the equipment should be fixed so that to exclude their moving, collision and collision against the transport bodies.

![](_page_26_Picture_18.jpeg)

Page 27 of 30

für aktive und passive Netzwerkkomponenten

![](_page_27_Picture_0.jpeg)

# **10 CONNECTOR'S DESCRIPTION**

# 10.1 DSL Connector

![](_page_27_Figure_4.jpeg)

![](_page_27_Figure_5.jpeg)

| Number | Signal | Assignment |
|--------|--------|------------|
| 1      | NC     | -          |
| 2      | LA,a   | tip        |
| 3      | LA,b   | ring       |
| 4      | NC     | -          |

# **10.2 Monitor Connector**

Type: Sub-D9, female

![](_page_27_Figure_9.jpeg)

| Number | Signal | Assignment          |
|--------|--------|---------------------|
| 1      | NC     | -                   |
| 2      | TXD    | Transmit data       |
| 3      | RXD    | Receive data        |
| 4      | DTR    | Data terminal ready |
| 5      | SGND   | Signal ground       |
| 6      | NC     | -                   |
| 7      | NC     | -                   |
| 8      | NC     | -                   |
| 9      | NC     | -                   |

![](_page_27_Picture_11.jpeg)

Page 28 of 30

für aktive und passive Netzwerkkomponenten

![](_page_28_Picture_0.jpeg)

# 10.3 PC and Hub Connectors

![](_page_28_Figure_3.jpeg)

![](_page_28_Figure_4.jpeg)

| Number | PC assignment | HUB assignment |
|--------|---------------|----------------|
| 1      | Tx+           | Rx+            |
| 2      | Tx-           | Rx-            |
| 3      | Rx+           | Tx+            |
| 4      | NC            | NC             |
| 5      | NC            | NC             |
| 6      | Rx-           | Tx-            |
| 7      | NC            | NC             |
| 8      | NC            | NC             |

![](_page_28_Picture_6.jpeg)

BLACK BOX Network Services AG Zürcherstrasse 102 - CH-8852 Altendorf Tel. +41(0)55 451 70 70 - Fax +41(0)55 451 70 75 e-Mail: blackbox@black-box.ch Page 29 of 30

für aktive und passive Netzwerkkomponenten

![](_page_29_Picture_0.jpeg)

# **11 DESCRIPTION OF INTERFACE CABLES**

#### «Straight» Ethernet cable

| Side A | Color of wire | Side B |
|--------|---------------|--------|
| 1      | white/green   | 1      |
| 2      | green/white   | 2      |
| 3      | white/orange  | 3      |
| 4      | blue/white    | 4      |
| 5      | white/blue    | 5      |
| 6      | orange/white  | 6      |
| 7      | white/brown.  | 7      |
| 8      | brown/white   | 8      |

#### «Straight» modem cable

| The device side | The PC side |       |  |
|-----------------|-------------|-------|--|
| DB9M            | DB9F        | DB25F |  |
| 2               | 2           | 3     |  |
| 3               | 3           | 2     |  |
| 5               | 5           | 7     |  |
| 4               | 4           | 20    |  |

![](_page_29_Picture_7.jpeg)

Page 30 of 30

für aktive und passive Netzwerkkomponenten